## **Setting Keyboard Languages on a Chromebook**

1. Click on the Clock/Battery area. A menu will pop up, click on settings.

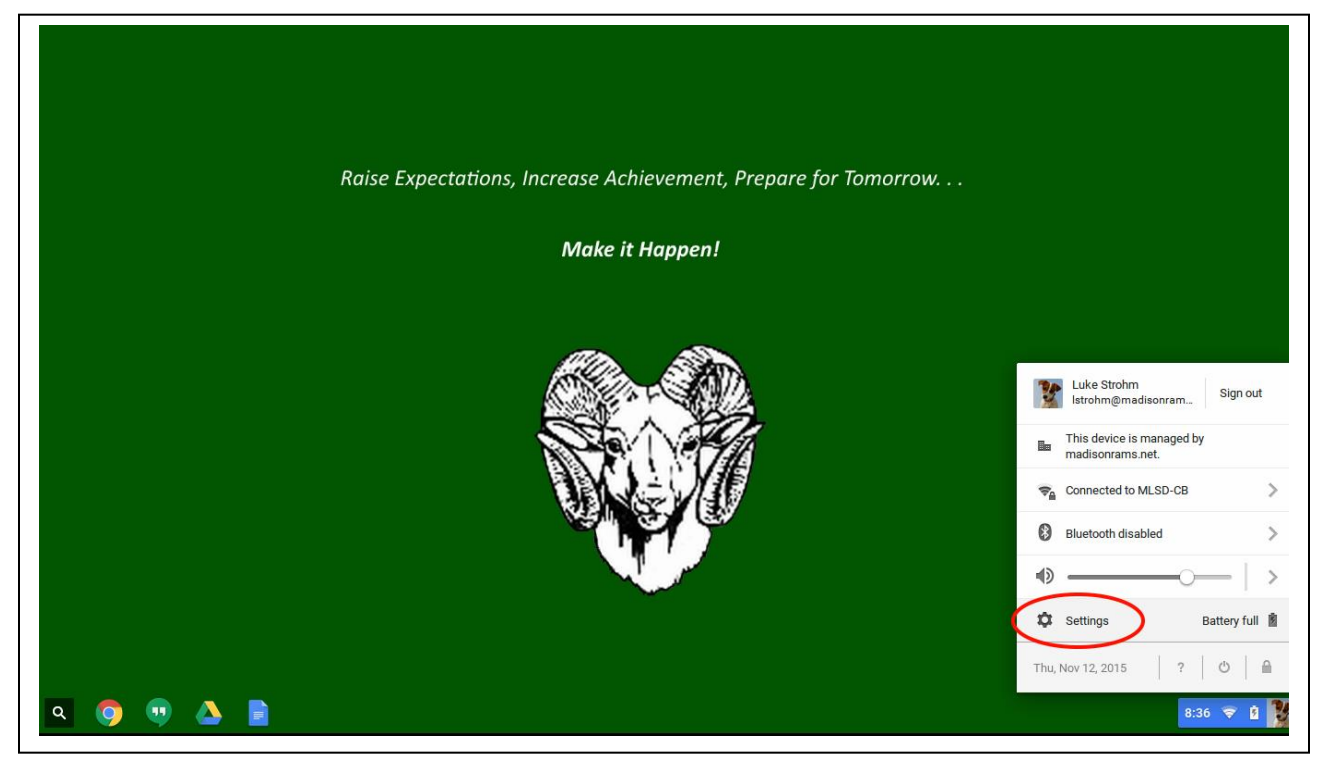

2. Scroll to the bottom of the settings screen and click on Show Advanced Settings.

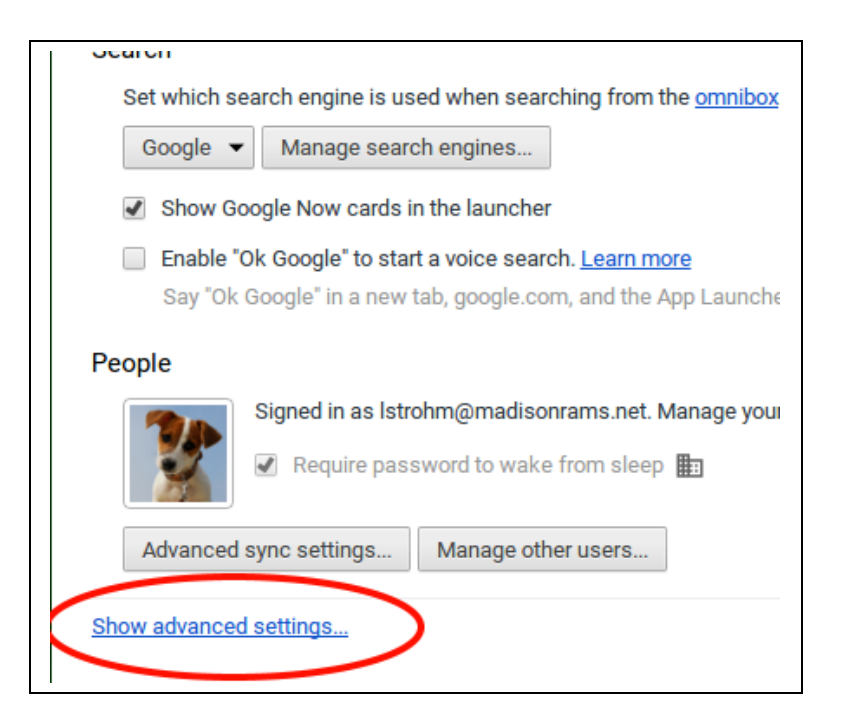

 Scroll down until you get to the Languages section. Click on Language and Input Settings.

| Offer to save                               | e your web passwords. 🏗 Manage passwords                                                                                                    |
|---------------------------------------------|----------------------------------------------------------------------------------------------------|
| Web content                                 |                                                                                                    |
| Font size:                                  | Medium  Customize fonts                                                                                                    |
| Page zoom:                                  | 100% 👻                                                                                                    |
| Languages<br>enange how Chr<br>Language and | rome OS handles and displays languages. <u>Learn more</u><br>input settings<br>slate pages that aren't in a language you read. 🏢 Manage languages |
| Downloads                                   |                                                                                                    |
| Download locati                             | on: Google Drive > Change                                                                                                    |
| Ask where to                                | o save each file before downloading 🎚                                                                                                    |
| Disconnect                                  | Google Drive account 🏢                                                                                                    |
|                                             |                                                                                                    |

A window will pop up with all the possible keyboard layouts. Under Language, make sure English (United States) is selected. Under Input Method, make sure that US Keyboard is the only item checked. After you make changes, make sure to click the Done button at the bottom right corner.

| Landuagee               | English (United States)                        |
|-------------------------|------------------------------------------------|
| English (United States) | Google Chrome OS is displayed in this language |
| English                 | This language is used for spell checking       |
|                         | Offer to translate pages in this language      |
|                         |                                                |
|                         | Input Method                                   |
|                         | US keyboard                                    |
|                         | Configure                                      |
|                         | US International keyboard                      |
|                         | US Extended keyboard                           |
|                         | US Dvorak keyboard                             |
|                         | US Programmer Dvorak keyboard                  |
| Add                     | US Colemak keyboard                            |